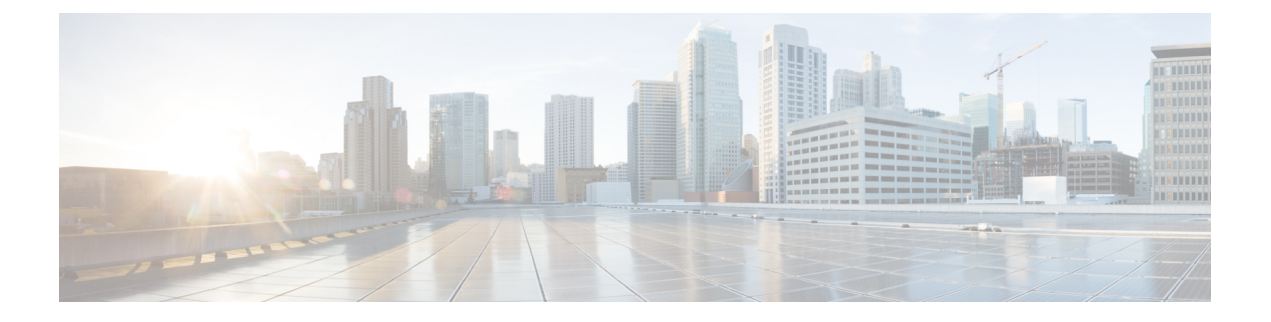

# FlexVPN スポークツースポークの設定

#### 最新版発行日: 2014 年 3 月 28 日

FlexVPN スポークツースポーク機能によって、FlexVPN クライアントは、仮想トンネルイン ターフェイス (VTI)、インターネットキーエクスチェンジバージョン2(IKEv2)、および Next Hop Resolution Protocol (NHRP)を活用して別の FlexVPN クライアントと直接の暗号トン ネルを確立し、スポークツースポーク接続を構築することができます。

- FlexVPN スポーク間の前提条件 (1ページ)
- FlexVPN スポーク間に関する情報 (1ページ)
- FlexVPN スポークツースポークの設定方法 (4ページ)
- FlexVPN スポークツースポークの設定例(13ページ)
- FlexVPN スポーク間の設定に関する追加情報 (18ページ)
- FlexVPN スポーク間の機能情報 (18 ページ)

# FlexVPN スポーク間の前提条件

IKEv2、FlexVPN サーバー、および FlexVPN スポークを設定する必要があります。

# FlexVPN スポーク間に関する情報

## **FlexVPN** および NHRP

FlexVPNは、シスコによるIKEv2標準の実装であり、サイトツーサイト、リモートアクセス、 ハブアンドスポークトポロジ、および部分メッシュ(スポークツースポークダイレクト)を 組み合わせたユニファイドパラダイムとCLIを備えています。FlexVPNは、トンネルインター フェイスパラダイムを広範に使用し、かつ暗号マップを使用してレガシー VPN 実装との互換 性を維持するシンプルなモジュラフレームワークを提供します。

FlexVPN サーバーは、FlexVPN のサーバー側機能を提供します。FlexVPN クライアントは、 FlexVPN クライアントと別の FlexVPN サーバーの間にセキュアな IPsec VPN トンネルを確立し ます。 NHRP は、Address Resolution Protocol (ARP) のようなプロトコルで、ノンブロードキャスト マルチアクセス (NBMA) ネットワークの問題を軽減します。NHRP を使用すると、NBMA ネットワークに接続されている NHRP は、ネットワークの一部である他のエンティティの NBMAアドレスを動的に学習します。このため、これらのエンティティは、トラフィックに中 間ホップを使用せずに直接通信できるようになります。

FlexVPNスポークツースポーク機能は、NHRPとFlexVPNクライアント(スポーク)を統合して、既存のFlexVPNネットワークにある別のクライアントとの直接の暗号化チャネルを確立します。接続は、仮想トンネルインターフェイス(VTI)、IKEv2、およびNHRPを使用して構築されます。ここで、NHRPはネットワーク内のFlexVPNクライアントの解決に使用されます。

FlexVPN では、次のことが推奨されます。

- ルーティングエントリは、スポーク間で交換されません。
- 異なるプロファイルがスポークに使用され、config-exchangeコマンドはスポーク用に設定 されません。

FlexVPN IPv6 ダイレクトスポーク間機能は、FlexVPN スポークに対する IPv6 アドレスの使用 をサポートします。IPv6 アドレスのサポートにより、IPv6 over IPv4、IPv4 over IPv6、および IPv6 over IPv6 の転送がサポートされます。

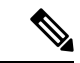

(注) スポーク間 FlexVPN は、ダイナミック AAA 認証をサポートしていません。

### NHRP 解決要求と FlexVPN の応答

次の図は、NHRP 解決要求と FlexVPN の応答を示します。

図 1: NHRP 解決要求と応答

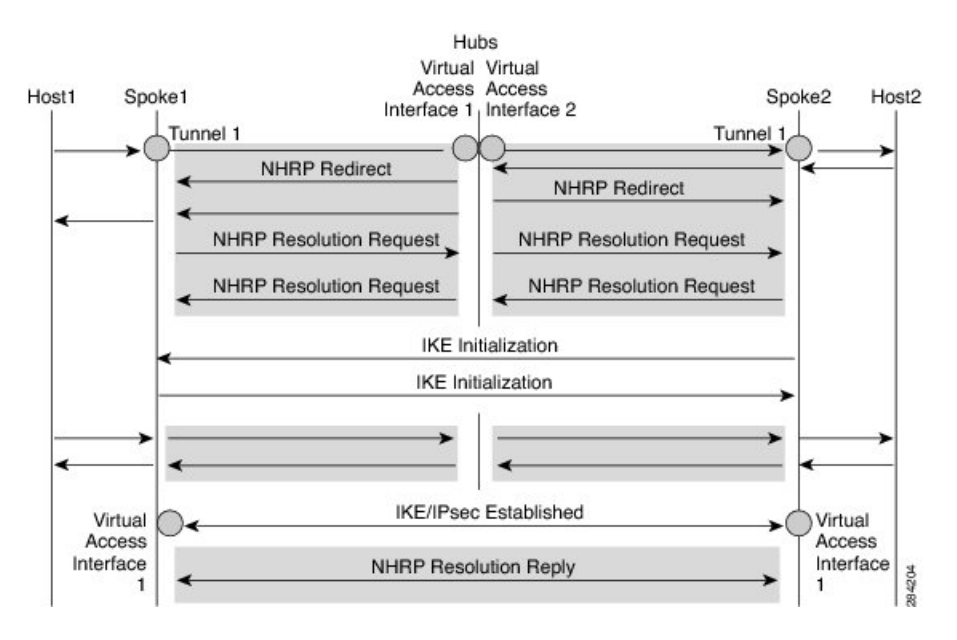

双方向のトラフィックにより、同様のイベントが、Spoke1、Spoke2、およびハブの両方向で発 生します。明確にするために、Host1 から Host2 へのイベントについて説明します。Spoke1 と Spoke2 の背後にある別のネットワーク N2(192.168.2.0/24)の後に、ネットワーク N1

(192.168.1.0/24) があると仮定します。2つのスポーク間のネットワークは、アクセスコント ロールリスト(ACL)によって照合されます。これは、両方のスポークのIKEv2 ポリシーに ACL が適用されるためです。

両方のスポークからのプレフィックス情報と共に、ネットワークはIKEv2情報のペイロード交換によってハブに伝達されます。ハブのIKEv2によるルーティングテーブルへのルート追加が、次のように発生します。

- 192.168.1.0/24: Virtual Access Interface1 から接続される
- 192.168.2.0/24: Virtual Access Interface2 から接続される

このハブは IKEv2 から両方のスポークへ集約ルートをプッシュし、スポークはそれらのルー ティング テーブルにこのルートをインストールします。次のようになります。

• 192.168.0.0/16: ネクスト ホップ <ハブのトンネル アドレス> - Interface Tunnel 1

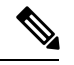

(注) また、ルーティングプロトコルは、ルーティングテーブルにルートを追加できます。

N1からN2へトラフィックが移動すると仮定すると、トラフィックフローは次のとおりです。

- Host1 は、Host2 宛てのトラフィックを送信します。トラフィックは Spoke1 の LAN イン ターフェイスに到達し、ルートを検索し、集約ルートを見つけて、パケットを Interface Tunnel 1 にルーティングします。
- トラフィックがハブの Virtual Access Interface1 に到達すると、トラフィックは、Virtual Access Interface2 から直接接続するか、ポイントツーポイントのトンネルインターフェイ スを使用する、N2 のルート エントリ用のルート テーブルを検索します。
- Host1 から Host2 へのトラフィックは、Virtual Access Interface1 と Virtual Access Interface2 を経由してハブを通過します。このハブは、入力インターフェイスおよび出力インター フェイス (Virtual Access Interface1 と Virtual Access Interface2) が同じ NHRP ネットワーク (両方のインターフェイスで設定されたネットワーク D) に属することを判断します。ハ ブは NHRP リダイレクトメッセージを Virtual Access Interface1 の Spoke1 に送信します。
- 4. リダイレクトを受信すると、Spoke1はHost2への解決要求をポイントツーポイントトンネ ルインターフェイス(リダイレクトを受信したのと同じインターフェイス)を経由して開 始します。解決要求は、ルーティングパス(Spoke1-hub-spoke2)を通過します。解決要求 を受信すると、Spoke2は、それが出力点であり、その解決要求に応答する必要があること を判断します。
- 5. Spoke2 はトンネルインターフェイスの解決要求を受信し、トンネルインターフェイスから仮想テンプレート番号を取得します。仮想テンプレート番号を使用して、仮想アクセスインターフェイスを作成し、暗号チャネルを開始し、IKEv2 と IPSec のセキュリティアソシエーション (SA) を確立します。2つのスポーク間に暗号 SA が確立されると、Spoke2

は Spokel に必要な NHRP キャッシュ エントリとそのネットワークを、新しく作成した仮 想アクセス インターフェイス以下に設置し、その仮想アクセス インターフェイスを介し て解決の応答を送信します。

- 6. 仮想アクセス インターフェイスから解決要求を受信した後、Spoke1 は Spoke2 に必要な キャッシュ エントリとそのネットワークを設置します。また、Spoke1 は、ハブを示すー 時キャッシュ エントリを削除し、Tunnel Interface1 以下のネットワークを解決します。
- NHRP は、ネクストホップ上書き(NHO)またはHルートとしてショートカットルート を追加します。ショートカットスイッチングの詳細については、「DMVPNネットワーク における NHRP のショートカットスイッチング拡張」を参照してください。

# FlexVPN スポークツースポークの設定方法

## FlexVPN サーバーの仮想トンネルインターフェイスの設定

始める前に

FlexVPN サーバーとクライアントを設定する必要があります。

#### 手順の概要

- 1. enable
- 2. configure terminal
- 3. interface virtual-template number type tunnel
- 4. ip unnumbered loopback number
- 5. 次のいずれかを実行します。
  - ip nhrp network-id number
  - ipv6 nhrp network-id number
- **6.** ip nhrp redirect [ timeout seconds]
- 7. exit

#### 手順の詳細

|       | コマンドまたはアクション               | 目的                                        |
|-------|----------------------------|-------------------------------------------|
| ステップ1 | enable                     | 特権 EXEC モードを有効にします。                       |
|       | 例:                         | <ul> <li>パスワードを入力します(要求された場合)。</li> </ul> |
|       | Device> enable             |                                           |
| ステップ2 | configure terminal         | グローバル コンフィギュレーション モードを開始                  |
|       | 例:                         | します。                                      |
|       | Device# configure terminal |                                           |

|       | コマンドまたはアクション                                                                                                    | 目的                                                                                                    |
|-------|----------------------------------------------------------------------------------------------------|----------------------------------------------------------------------------------------------------|
| ステップ3 | interface virtual-template number type tunnel<br>例:<br>Device(config)# interface virtual-template 1 type<br>tunnel                                                                | 仮想アクセス インターフェイスの作成時にダイナ<br>ミックに設定および適用される仮想テンプレートイ<br>ンターフェイスを作成します。                                                                                   |
| ステップ4 | <b>ip unnumbered loopback</b> <i>number</i><br>例:<br>Device(config-if)# ip unnumbered loopback 0                                                                                  | 既存インターフェイス(通常はループバック イン<br>ターフェイス)の IP アドレスを仮想トンネル イン<br>ターフェイスに割り当てます。                                                                                |
| ステップ5 | 次のいずれかを実行します。<br>• ip nhrp network-id number<br>• ipv6 nhrp network-id number<br>例:<br>Device(config-if)# ip nhrp network-id 1<br>例:<br>Device(config-if)# ipv6 nhrp network-id 1 | インターフェイスで NHRP を有効にします。                                                                                                    |
| ステップ6 | ip nhrp redirect [ timeout seconds]<br>例:<br>Device(config-if)# ip nhrp redirect                                                                                                  | トラフィックがNHRPネットワークで転送されてい<br>る場合、リダイレクトトラフィック通知を有効にし<br>ます。重複するリダイレクトを送信しないようにす<br>るには、timeoutキーワードと seconds 引数を使用し<br>て、作成したリダイレクトエントリの有効期限を指<br>定します。 |
| ステップ1 | exit<br>例:<br>Device(config-if)# exit                                                                                                    | インターフェイス コンフィギュレーション モード<br>を終了し、グローバルコンフィギュレーションモー<br>ドに戻ります。                                                                                         |

## FlexVPN スポークの NHRP ショートカットの設定

このタスクを実行して、FlexVPN スポークのトンネルインターフェイスでNHRP ショートカットを設定します。

#### 手順の概要

- 1. enable
- 2. configure terminal
- **3.** interface tunnel *number*
- 4. 次のいずれかを実行します。
  - ip nhrp shortcut virtual-template-number
  - ipv6 nhrp shortcut virtual-template-number
- 5. exit

#### 手順の詳細

|       | コマンドまたはアクション                                                                                                    | 目的                                                                                |
|-------|----------------------------------------------------------------------------------------------------|-----------------------------------------------------------------------------------|
| ステップ1 | enable                                                                                                    | 特権 EXEC モードを有効にします。                                                               |
|       | 例:                                                                                                    | <ul> <li>パスワードを入力します(要求された場合)。</li> </ul>                                         |
|       | Device> enable                                                                                                   |                                                                                   |
| ステップ2 | configure terminal                                                                                               | グローバル コンフィギュレーション モードを開始                                                          |
|       | 例:                                                                                                    | します。                                                                              |
|       | Device# configure terminal                                                                                       |                                                                                   |
| ステップ3 | interface tunnel number                                                                                          | FlexVPNクライアントインターフェイスを設定し、                                                        |
|       | 例:                                                                                                    | インターフェイス コンフィギュレーション モード                                                          |
|       | Device(config)# interface tunnel 1                                                                               | を開始します。<br>                                                                       |
| ステップ4 | 次のいずれかを実行します。                                                                                                    | FlexVPNクライアントのトンネルインターフェイス                                                        |
|       | <ul> <li>ip nhrp shortcut virtual-template-number</li> <li>ipv6 nhrp shortcut virtual-template-number</li> </ul> | でNHRPショートカットを有効にします。これは、<br>スポーク間トンネルの確立に必要です。この設定で<br>指定する仮想テンプレート番号と、「FlexVPN ス |
|       | 例:                                                                                                    | ポークの仮想トンネルインターフェイスの設定(6                                                           |
|       | Device(config-if)# ip nhrp shortcut 1                                                                            | ページ)」タスクで指定する仮想テンプレート番号                                                           |
|       |                                                                                                    | は回しにりる必安かめりより。                                                                    |
|       | Device(config-if)# ipv6 nnrp snortcut i                                                                          |                                                                                   |
| ステップ5 | exit                                                                                                    | インターフェイス コンフィギュレーション モード                                                          |
|       | 例:                                                                                                    | を於」し、クローバルコンフィキュレーションモー<br>  ドに 戸ります                                              |
|       | Device(config-if)# exit                                                                                          |                                                                                   |

## FlexVPN スポークの仮想トンネル インターフェイスの設定

#### 手順の概要

- 1. enable
- **2**. configure terminal
- 3. interface virtual-template number type tunnel
- 4. ip unnumbered tunnel number
- 5. 次のいずれかを実行します。
  - ip nhrp network-id number
  - ipv6 nhrp network-id number
- 6. 次のいずれかを実行します。
  - ip nhrp shortcut virtual-template-number
  - ipv6 nhrp shortcut virtual-template-number

- 7. **ip nhrp redirect** [ **timeout** *seconds*]
- 8. exit

#### 手順の詳細

I

|               | コマンドまたはアクション                                                        | 目的                                                       |
|---------------|---------------------------------------------------------------------|----------------------------------------------------------|
| ステップ1         | enable                                                              | 特権 EXEC モードを有効にします。                                      |
|               | 例:                                                                  | <ul> <li>パスワードを入力します(要求された場合)。</li> </ul>                |
|               | Device> enable                                                      |                                                          |
| ステップ <b>2</b> | configure terminal                                                  | グローバル コンフィギュレーション モードを開始                                 |
|               | 例:                                                                  | します。                                                     |
|               | Device# configure terminal                                          |                                                          |
| ステップ3         | interface virtual-template number type tunnel                       | 仮想アクセスインターフェイスの作成時にダイナ                                   |
|               | 例:                                                                  | ミックに設定およい適用される仮想アンフレートインターフェイスを作成します。                    |
|               | <pre>Device(config)# interface virtual-template 1 type tunnel</pre> |                                                          |
| ステップ4         | ip unnumbered tunnel number                                         | FlexVPN トンネルインターフェイスの IPv4 アドレ                           |
|               | 例:                                                                  | スを仮想トンネル インターフェイスに割り当てま                                  |
|               | Device(config-if)# ip unnumbered tunnel 1                           |                                                          |
| ステップ5         | 次のいずれかを実行します。                                                       | インターフェイスで NHRP を有効にします。                                  |
|               | • ip nhrp network-id number                                         |                                                          |
|               | • ipv6 nhrp network-id <i>number</i>                                |                                                          |
|               | 例:                                                                  |                                                          |
|               | Device(config-if)# ip nnrp network-ia i                             |                                                          |
|               | <b>1991 :</b><br>Device(config-if)# ipv6 nhrp network-id 1          |                                                          |
|               | 次のいずれかを実行します。                                                       | インターフェイスでNHRPショートカットスイッチ                                 |
|               | • ip nhrp shortcut virtual-template-number                          | ングを有効にします。                                               |
|               | • ipv6 nhrp shortcut virtual-template-number                        | (注) 現在の仮想テンプレート番号を指定する                                   |
|               | 例:                                                                  | 必要があります。仮想テンプレート番号                                       |
|               | Device(config-if)# ip nhrp shortcut 1                               | は、FlexVPN クライアント トンネル イ<br>ンターフェイスの設定と同じにすろ必要            |
|               | 例:                                                                  | があります。                                                   |
|               | Device(config-if)# ipv6 nhrp shortcut 1                             |                                                          |
| ステップ <b>1</b> | <b>ip nhrp redirect</b> [ <b>timeout</b> seconds]                   | 仮想トンネルインターフェイスでNHRPのリダイレ                                 |
|               | 例:<br>Device(config-if)# ip nhrp redirect                           | クトを有効化します。ネットワークがあるスポーク<br>から別のスポークに移動する場合は、これが便利で<br>す。 |

|       | コマンドまたはアクション                          | 目的                                                                                                    |
|-------|---------------------------------------|----------------------------------------------------------------------------------------------------|
|       |                                       | <ul> <li>重複するリダイレクトを送信しないようにする<br/>には、timeout キーワードと seconds 引数を使用<br/>して、作成したリダイレクトエントリの有効期<br/>限を指定します。</li> </ul> |
| ステップ8 | exit<br>例:<br>Device(config-if)# exit | インターフェイス コンフィギュレーション モード<br>を終了し、グローバルコンフィギュレーションモー<br>ドに戻ります。                                                       |

## FlexVPN スポーク設定の確認

FlexVPN スポークの設定を確認するには、次のコマンドを使用します。

#### 手順の概要

- 1. show crypto ikev2 client flexvpn
- **2**. show ipv6 route
- 3. show ipv6 nhrp

#### 手順の詳細

#### ステップ1 show crypto ikev2 client flexvpn

#### 例:

Device# show crypto ikev2 client flexvpn

```
Profile : flexblk
Current state:ACTIVE
Peer : 4001::2000:1
Source : Ethernet0/0
ivrf : IP DEFAULT
fvrf : IP DEFAULT
Backup group: None
Tunnel interface : Tunnel0
```

FlexVPN サーバーおよびクライアント間の FlexVPN 接続ステータスが表示されます。

#### ステップ2 show ipv6 route

#### 例:

Device# show ipv6 route

```
IPv6 Routing Table - default - 15 entries
Codes: C - Connected, L - Local, S - Static, U - Per-user Static route
B - BGP, HA - Home Agent, MR - Mobile Router, R - RIP
H - NHRP, I1 - ISIS L1, I2 - ISIS L2, IA - ISIS interarea
IS - ISIS summary, D - EIGRP, EX - EIGRP external, NM - NEMO
ND - ND Default, NDp - ND Prefix, DCE - Destination, NDr - Redirect
L - LISP
```

```
O - OSPF Intra, OI - OSPF Inter, OE1 - OSPF ext 1, OE2 - OSPF ext 2
      ON1 - OSPF NSSA ext 1, ON2 - OSPF NSSA ext 2
С
   3001::/112 [0/0]
    via TunnelO, directly connected
   3001::1/128 [2/0], tag 1
S
    via 3001::1, Virtual-Access1 [Shortcut]
    via Virtual-Access1, directly connected
   3001::2/128 [0/0]
L
    via TunnelO, receive
   3001::3/128 [2/0], tag 1
S
    via TunnelO, directly connected
   4001::2000:0/112 [0/0]
    via Ethernet0/0, directly connected
   4001::2000:3/128 [0/0]
T.
    via Ethernet0/0, receive
  5001::/64 [2/0], tag 1
S
    via Tunnel0, directly connected
С
   5001::2000:0/112 [0/0]
    via Loopback0, directly connected
   5001::2000:1/128 [0/0]
L
    via Loopback0, receive
   5001::3000:0/112 [90/28288000]
D
    via FE80::A8BB:CCFF:FE01:F400, Tunnel0
   5001::4000:0/112 [90/28288000]
D
    via FE80::A8BB:CCFF:FE01:F400, Tunnel0
Н
  5001::4000:1/128 [250/1]
    via 3001::1, Virtual-Access1
   5001::5000:0/112 [0/0]
С
    via Loopback1, directly connected
   5001::5000:1/128 [0/0]
Τ.
    via Loopback1, receive
Τ.
   FF00::/8 [0/0]
    via NullO, receive
```

IPv6 ルートと Next Hop Resolution Protocol (NHRP) のマッピング情報が表示されます。

#### ステップ3 show ipv6 nhrp

例:

Device# show ipv6 nhrp

```
3001::1/128 via 3001::1
Virtual-Access1 created 00:01:52, expire 01:58:14
Type: dynamic, Flags: router implicit rib nho
NBMA address: 172.17.1.9
(Claimed NBMA address: 172.16.2.1)
5001::4000:1/128 via 3001::1
Virtual-Access1 created 00:00:56, expire 01:59:03
Type: dynamic, Flags: router rib
NBMA address: 172.17.1.9
(Claimed NBMA address: 172.16.2.1)
5001::5000:1/128 via 3001::2
Virtual-Access1 created 00:01:52, expire 01:58:14
Type: dynamic, Flags: router unique local
NBMA address: 172.17.2.10
```

#### 例:

Device# show ipv6 nhrp

```
3001::1/128 via 3001::1
Virtual-Access1 created 00:01:52, expire 01:58:14
Type: dynamic, Flags: router implicit rib nho
```

NBMA address: 4001::2000:2 5001::4000:1/128 via 3001::1 Virtual-Access1 created 00:00:56, expire 01:59:03 Type: dynamic, Flags: router rib NBMA address: 4001::2000:2 5001::5000:1/128 via 3001::2 Virtual-Access1 created 00:01:52, expire 01:58:14 Type: dynamic, Flags: router unique local NBMA address: 4001::2000:3

NHRP キャッシュエントリが表示されます。最初の例では、出力に、転送が IPv4 (NBMA アドレス)であ ることが示されます。リモート スポークは、要求された NBMA アドレス フィールドが示すとおり、ネッ トワークアドレス変換 (NAT) 下にあります。このアドレスはリモートスポークの NAT 前アドレスです。 また、キャッシュエントリには、各スポークと関連付けられたフラグが表示され、ルーティングテーブル で各エントリに挿入されたルートの種類が示されます。ネクストホップ上書き (NHO) は、ショートカッ トルートを示します。*rib* フラグは、そのキャッシュエントリに追加された NHRP H ルートを示します。 2 番目の例は、転送が IPv6 (NBMA アドレス) であることを示します。要求されたアドレスが出力にない ため、リモート スポークは NAT 下にはありません。

## FlexVPN スポーク設定のトラブルシューティングのヒント

FlexVPN スポーク設定をトラブルシューティングするいくつかのヒントを示します。

- 1. スポーク間の接続を確認します。
- 2. クライアント (スポーク) とサーバーの設定を確認します。
- 3. スポークの背後にあるリモートホストの到達可能性を確認します。
- 4. ルートをアドバタイズするために使用される、ルーティングプロトコル設定を確認しま す。
- 5. IKEv2 と IPSec が正しく設定されていることを確認します。
- 6. スポークのNHRPショートカット設定と、サーバー(ハブ)のリダイレクト設定を確認し ます。

| 問題                    | トラブルシューティングのヒント                                                               |
|-----------------------|-------------------------------------------------------------------------------|
| スポークからハブへの接続は作成されません。 | ハブで作成された仮想アクセスインターフェ<br>イスがないことが原因で、接続が作成されな<br>い場合があります。                     |
|                       | <ul> <li>ハブとスポークの間の接続を確認します。</li> </ul>                                       |
|                       | <ul> <li>show crypto session コマンドを使用して、</li> <li>ハブレスポークのセキュリティアソシ</li> </ul> |
|                       | エーション (SA) の状態を確認します。                                                         |
|                       | • SA がアクティブ(show crypto session コ                                             |
|                       | マンドで表示される)の場合、スポーク                                                            |
|                       | の FlexVPN の状態を、 show crypto ikev2                                             |
|                       | client flexvpn コマンドの出力で確認しま                                                   |
|                       | す。                                                                            |

| 問題                 | トラブルシューティングのヒント |
|--------------------|-----------------|
| スポーク間トンネルは作成されません。 |                 |

| 問題 | トラブルシューティングのヒント                                                                                                    |
|----|----------------------------------------------------------------------------------------------------|
|    | トラフィックは、スポーク間トンネルを開始<br>するため、ハブ経由でスポークからスポーク<br>に送られる必要があります。                                                                    |
|    | <ul> <li>ハブの設定で、NHRP リダイレクトが有効かどうかを確認します。</li> <li>スポークの設定で、NHRP ショートカットが有効になっているかどうかを確認します。</li> </ul>                          |
|    | <ul> <li>show ip [ipv6] nhrp traffic コマンドを使用<br/>して、FlexVPN サーバー(ハブ)の設定<br/>で、ハブがトラフィック間接参照をスポー<br/>クに送信するかどうかを確認します。</li> </ul> |
|    | <ul> <li>show ip [ipv6] nhrp traffic コマンドを使用<br/>して、スポークがトラフィックを受信し<br/>て、解決要求を送信したことを確認しま<br/>す。</li> </ul>                     |
|    | <ul> <li>show ip [ipv6] nhrp コマンドを使用して、<br/>いずれかのスポークにリモート ホストと<br/>スポークの NHRP キャッシュ エントリが<br/>あることを確認します。</li> </ul>            |
|    | <ul> <li>show ip [ipv6] nhrp traffic コマンドをリ<br/>モートスポークで使用して、解決要求を<br/>受信したことを確認します。</li> </ul>                                  |
|    | • show crypto neev2 sa コマンドと show<br>crypto session コマンドを使用して、ス<br>ポークが解決要求を受信し、暗号セッショ<br>ンを開始したことを確認します。                        |
|    | <ul> <li>show ip [ipv6] interface brief コマンドを使用して、仮想アクセスインターフェイスが両方のスポークにあることを確認します。</li> </ul>                                  |
|    | <ul> <li>show ip [ipv6] nhrp traffic コマンドをスポークで使用して、解決応答が送信され、<br/>仮想アクセスインターフェイスのピアによって受信されたことを確認します。</li> </ul>                |
|    | <ul> <li>show ip [ipv6] nhrp コマンドを使用して、<br/>リモートホストのための完全な NHRP<br/>キャッシュエントリがすべてのスポーク<br/>に存在することを確認します。</li> </ul>             |
|    | • show ip [ipv6] route コマンドを使用して、<br>Hルートやネクストホップ上書き(NHO)<br>ルートがあることを確認します。                                                     |

# FlexVPN スポークツースポークの設定例

## 例:FlexVPN スポーク間のスタティック ルーティングの設定

次の例では、FlexVPN サーバーおよび FlexVPN クライアントで IKE 伝播されるスタ ティック ルーティングを使用して、FlexVPN スポーク間を設定する方法を示します。 次は、FlexVPN サーバーの設定です。

```
hostname hub
1
crypto ikev2 authorization policy default
pool flex-pool
def-domain cisco.com
route set interface
route set access-list flex-route
T.
crypto ikev2 profile default
match identity remote fqdn domain cisco.com
identity local fqdn hub.cisco.com
authentication local rsa-sig
authentication remote rsa-sig
pki trustpoint CA
 aaa authorization group cert list default default
virtual-template 1
!
crypto ipsec profile default
set ikev2-profile default
I.
interface Loopback0
ip address 172.16.1.1 255.255.255.255
1
interface Ethernet0/0
ip address 10.0.0.100 255.255.255.0
interface Virtual-Template1 type tunnel
ip unnumbered Loopback0
ip nhrp network-id 1
ip nhrp redirect
 tunnel protection ipsec profile default
I.
ip local pool flex-pool 172.16.0.1 172.16.0.254
1
ip access-list standard flex-route
permit any
```

#### 次は、最初の Flex VPN クライアントの設定です。

```
hostname spoke1
!
crypto ikev2 authorization policy default
route set interface
route set access-list flex-route
!
crypto ikev2 profile default
match identity remote fqdn domain cisco.com
identity local fqdn spoke1.cisco.com
authentication local rsa-sig
```

```
authentication remote rsa-sig
pki trustpoint CA
aaa authorization group cert list default default
virtual-template 1
1
crypto ipsec profile default
 set ikev2-profile default
1
interface Tunnel0
ip address negotiated
ip nhrp network-id 1
ip nhrp shortcut virtual-template 1
 ip nhrp redirect
tunnel source Ethernet0/0
tunnel destination 10.0.0.100
tunnel protection ipsec profile default
interface Ethernet0/0
ip address 10.0.0.110 255.255.255.0
!
interface Ethernet1/0
ip address 192.168.110.1 255.255.255.0
!
interface Virtual-Template1 type tunnel
ip unnumbered Tunnel0
ip nhrp network-id 1
ip nhrp shortcut virtual-template 1
ip nhrp redirect
 tunnel protection ipsec profile default
ip access-list standard flex-route
permit 192.168.110.0 0.0.0.255
```

次は、2番目の Flex VPN クライアントの設定です。

```
hostname spoke2
crypto ikev2 authorization policy default
route set interface
route set access-list flex-route
crypto ikev2 profile default
match identity remote fqdn domain cisco.com
identity local fqdn spoke2.cisco.com
authentication local rsa-sig
 authentication remote rsa-sig
pki trustpoint CA
aaa authorization group cert list default default
virtual-template 1
!
crypto ipsec profile default
set ikev2-profile default
1
interface Tunnel0
ip address negotiated
ip nhrp network-id 1
ip nhrp shortcut virtual-template 1
 ip nhrp redirect
tunnel source Ethernet0/0
 tunnel destination 10.0.0.100
 tunnel protection ipsec profile default
Т
interface Ethernet0/0
ip address 10.0.0.120 255.255.255.0
```

```
interface Ethernet1/0
ip address 192.168.120.1 255.255.255.0
!
interface Virtual-Template1 type tunnel
ip unnumbered Tunnel0
ip nhrp network-id 1
ip nhrp shortcut virtual-template 1
ip nhrp redirect
tunnel protection ipsec profile default
!
ip access-list standard flex-route
permit 192.168.120.0 0.0.0.255
```

# 例:FlexVPN スポーク間の BGP を使用するダイナミック ルーティングの設定

次の例では、FlexVPN サーバーおよび FlexVPN クライアントで BGP を使用する(ダ イナミックネイバー探索により)ダイナミックルーティングを、FlexVPN スポーク間 で設定する方法を示します。次は、FlexVPN サーバーの設定です。

```
hostname hub
Т
crypto ikev2 authorization policy default
pool flex-pool
def-domain cisco.com
route set interface
Т
crypto ikev2 profile default
match identity remote fqdn domain cisco.com
 identity local fqdn hub.cisco.com
 authentication local rsa-sig
authentication remote rsa-sig
pki trustpoint CA
aaa authorization group cert list default default
virtual-template 1
!
crypto ipsec profile default
set ikev2-profile default
!
interface Loopback0
ip address 172.16.1.1 255.255.255.255
I.
interface Ethernet0/0
ip address 10.0.0.100 255.255.255.0
T.
interface Virtual-Template1 type tunnel
ip unnumbered Loopback0
 ip nhrp network-id 1
ip nhrp redirect
 tunnel protection ipsec profile default
1
ip local pool flex-pool 172.16.0.1 172.16.0.254
!
router bgp 65100
bgp router-id 10.0.0.100
bgp log-neighbor-changes
bgp listen range 172.16.0.0/24 peer-group spokes
```

```
neighbor spokes peer-group
neighbor spokes remote-as 65100
neighbor spokes transport connection-mode passive
neighbor spokes update-source Loopback0
!
address-family ipv4
neighbor spokes activate
neighbor spokes default-originate
neighbor spokes prefix-list no-default in
exit-address-family
!
ip prefix-list no-default seq 5 deny 0.0.0.0/0
ip prefix-list no-default seq 10 permit 0.0.0.0/0 le 32
```

#### 次は、最初の FlexVPN クライアントの設定です。

```
hostname spoke1
1
crypto ikev2 authorization policy default
route set interface
1
crypto ikev2 profile default
match identity remote fqdn domain cisco.com
identity local fqdn spoke1.cisco.com
 authentication local rsa-sig
authentication remote rsa-sig
pki trustpoint CA
aaa authorization group cert list default default
virtual-template 1
!
crypto ipsec profile default
set ikev2-profile default
Т
interface Tunnel0
ip address negotiated
 ip nhrp network-id 1
ip nhrp shortcut virtual-template 1
ip nhrp redirect
tunnel source Ethernet0/0
tunnel destination 10.0.0.100
 tunnel protection ipsec profile default
1
interface Ethernet0/0
ip address 10.0.0.110 255.255.255.0
1
interface Ethernet1/0
ip address 192.168.110.1 255.255.255.0
Т
interface Virtual-Template1 type tunnel
ip unnumbered Tunnel0
ip nhrp network-id 1
ip nhrp shortcut virtual-template 1
ip nhrp redirect
tunnel protection ipsec profile default
!
router bgp 65100
bgp router-id 10.0.0.110
bgp log-neighbor-changes
neighbor hubs peer-group
neighbor hubs remote-as 65100
 neighbor hubs update-source Tunnel0
neighbor 172.16.1.1 peer-group hubs
 1
 address-family ipv4
```

```
network 192.168.110.0
neighbor 172.16.1.1 activate
exit-address-family
```

#### 次は、2番目の FlexVPN クライアントの設定です。

```
hostname spoke2
crypto ikev2 authorization policy default
route set interface
route set access-list flex-route
1
crypto ikev2 profile default
match identity remote fqdn domain cisco.com
identity local fqdn spoke2.cisco.com
authentication local rsa-sig
authentication remote rsa-sig
pki trustpoint CA
 aaa authorization group cert list default default
virtual-template 1
1
crypto ipsec profile default
set ikev2-profile default
!
interface Tunnel0
ip address negotiated
ip nhrp network-id 1
ip nhrp shortcut virtual-template 1
ip nhrp redirect
 tunnel source Ethernet0/0
 tunnel destination 10.0.0.100
tunnel protection ipsec profile default
Т
interface Ethernet0/0
ip address 10.0.0.120 255.255.255.0
I.
interface Ethernet1/0
ip address 192.168.120.1 255.255.255.0
1
interface Virtual-Template1 type tunnel
ip unnumbered Tunnel0
ip nhrp network-id 1
ip nhrp shortcut virtual-template 1
 ip nhrp redirect
tunnel protection ipsec profile default
!
router bgp 65100
bgp router-id 10.0.0.120
bgp log-neighbor-changes
 neighbor hubs peer-group
 neighbor hubs remote-as 65100
 neighbor hubs update-source Tunnel0
neighbor 172.16.1.1 peer-group hubs
 1
 address-family ipv4
 network 192.168.120.0
 neighbor 172.16.1.1 activate
 exit-address-family
```

# FlexVPN スポーク間の設定に関する追加情報

#### 関連資料

| 関連項目                  | マニュアル タイトル                                                      |
|-----------------------|-----------------------------------------------------------------|
| Cisco IOS コマンド        | <b>Cisco IOS Master Command List, All Releases </b>             |
| セキュリティコマンド            | • <i>Cisco IOS Security Command Reference Commands A to C</i>   |
|                       | • <i>Cisco IOS Security Command Reference Commands D to L</i>   |
|                       | • <i>Cisco IOS Security Command Reference Commands M to</i>     |
|                       | • <i>Cisco IOS Security Command Reference Commands S to Z</i>   |
| ショートカット スイッチング<br>の強化 | [Shortcut Switching Enhancements for NHRP in DMVPN<br>Networks] |

#### シスコのテクニカル サポート

| 右のURLにアクセスして、シスコのテクニカ<br>ルサポートを最大限に活用してください。こ<br>れらのリソースは、ソフトウェアをインストー<br>ルして設定したり、シスコの製品やテクノロ<br>ジーに関する技術的問題を解決したりするた<br>めに使用してください。このWebサイト上の | 説明                                                                                                    | リンク                                               |
|----------------------------------------------------------------------------------------------------|----------------------------------------------------------------------------------------------------|---------------------------------------------------|
| ツールにアクセスする際は、Cisco.comのログ<br>イン ID およびパスワードが必要です。                                                                                               | 右のURLにアクセスして、シスコのテクニカ<br>ルサポートを最大限に活用してください。こ<br>れらのリソースは、ソフトウェアをインストー<br>ルして設定したり、シスコの製品やテクノロ<br>ジーに関する技術的問題を解決したりするた<br>めに使用してください。このWebサイト上の<br>ツールにアクセスする際は、Cisco.comのログ<br>イン ID およびパスワードが必要です。 | http://www.cisco.com/cisco/web/support/index.html |

# FlexVPN スポーク間の機能情報

次の表に、このモジュールで説明した機能に関するリリース情報を示します。この表は、ソフ トウェア リリース トレインで各機能のサポートが導入されたときのソフトウェア リリースだ けを示しています。その機能は、特に断りがない限り、それ以降の一連のソフトウェアリリー スでもサポートされます。

プラットフォームのサポートおよびシスコソフトウェアイメージのサポートに関する情報を検 索するには、Cisco Feature Navigator を使用します。Cisco Feature Navigator にアクセスするに は、www.cisco.com/go/cfn に移動します。Cisco.com のアカウントは必要ありません。

| 機能名                          | リリー<br>ス | 機能情報                                                                                                    |
|------------------------------|----------|----------------------------------------------------------------------------------------------------|
| FlexVPN スポーク<br>間            |          | FlexVPN スポーク間機能では、FlexVPN クライアントは別の<br>FlexVPN クライアントとの直接暗号チャネルを確立できます。<br>この機能はVTI、IKEv2、およびNHRPを利用して、スポーク間<br>接続を構築します。                                    |
|                              |          | この機能は、Cisco IOS Release 15.2(2)T で導入されました。                                                                                                    |
|                              |          | 次のコマンドが導入または変更されました。 ip unnumbered<br>loopback0, tunnel source, tunnel mode gre ip, nhrp network-id, ip<br>nhrp redirect, ip nhrp shortcut.                  |
| FlexVPN IPv6 ダイ<br>レクト スポーク間 |          | FlexVPN IPv6 ダイレクトスポーク間機能は、FlexVPN スポーク<br>に対する IPv6 アドレスの使用をサポートします。IPv6 アドレス<br>のサポートにより、IPv6 over IPv4、IPv4 over IPv6、および IPv6<br>over IPv6 の転送がサポートされます。 |
|                              |          | 次のコマンドが導入または変更されました。 ipv6 nhrp shortcut.                                                                                                    |

I

翻訳について

このドキュメントは、米国シスコ発行ドキュメントの参考和訳です。リンク情報につきましては 、日本語版掲載時点で、英語版にアップデートがあり、リンク先のページが移動/変更されている 場合がありますことをご了承ください。あくまでも参考和訳となりますので、正式な内容につい ては米国サイトのドキュメントを参照ください。